### Í stuttu máli fyrir fagmenn:

Outgoing mail (SMTP) og Incoming mail (POP3) hafa bæði slóðina **mail.vefir.net**. Ef sækja á póst með dulkóðaðri tengingu (secure connection port 995) er sett vps.vefhysing.com í Incoming slóðina. Að sjálfsögðu má nota "local" póstþjón fyrir SMTP svo sem eins og mail.simnet.is hjá Símanum og mail.internet.is hjá Vodafone. Sé lokað fyrir port 25 (SMTP) af einhverjum ástæðum má nota port 26 hjá okkur þ.e. sendingar í gegn um mail.vefir.net

#### Ítarlegri leiðbeiningar fyrir leikmenn (notast er við Outlook notendaviðmótið):

Outlook og Outlook Express eru líklega vinsælustu póstforritin nú á tímum. Í þessum leiðbeiningum er gert ráð fyrir að netfangið hafi þegar verið sett upp í vefhýsingunni. Nýja póstforritið frá Microsoft er svo Microsoft Mail en það kemur með Vista stýrikerfinu. Það er mjög svipað í uppsetningu og frændur þess Outlook og Outlook Express. POP3 aðgangur að tölvupósti sækir póstinn í pósthólfið með öllum viðhengjum og texta og hreinsar svo póstinn af póstþjóninum (reyndar er því stýrt með stillingum en sjálfgefna leiðin er að sækja póstinn og eyða honum svo af póstþjóninum).

#### Uppsetning á netfangi í Outlook

Eftirfarandi myndir eru úr Outlook sem fylgir MS-Office, en þær eiga alveg eins við um Outlook Express og önnur póstforrit þó valmyndirnar líti aðeins öðruvísi út. Hugtökin eru þau sömu og því eru þessar leiðbeiningar nokkuð algildar fyrir POP3 aðgang að tölvupósti.

#### 1. Veljið "E-mail accounts..." undir "Tools" valmyndinni í Outlook

| Ϊco | ls Actions Plago Help        |   |
|-----|------------------------------|---|
|     | Send/Receive                 | • |
|     | Send/Receive Settings        | • |
| 8   | Address Book Ctrl+Shift+     | в |
| 82  | Find Ctrl+                   | e |
|     | Advanced Find Ctrl+Shift+    | F |
| 50  | Organige                     |   |
| ŵ   | Rules Wizard                 |   |
|     | Mailbog Cleanup              |   |
| 0   | Empty "Deleted Items" Folder |   |
|     | Eorms                        | • |
|     | Macro                        |   |
|     | Tools on the Web             |   |
|     | E-mail Accounts              |   |
|     | Qustomize                    |   |
|     | Options                      |   |

## 2. Veljið "Add a new e-mail account" og smellið á "Next >"

| nail Accounts                                                        | (    |
|----------------------------------------------------------------------|------|
| rou can change the e-mail accounts and directories that Outlook uses | s. 🏹 |
| E-mail                                                               |      |
| <ul> <li>Add a new g-mail account</li> </ul>                         |      |
| ○ Yew or change existing e-mail accounts                             |      |
| Directory                                                            |      |
| Add a new girectory or address book                                  |      |
| C Wew or change existing directories or address books                |      |
|                                                                      |      |
|                                                                      |      |
|                                                                      |      |
|                                                                      |      |

# 3. Veljið "POP3" og smellið á "Next >"

| You ca | ype<br>n choose the type of server your new e-mail acount will work with.                                                                                                    |
|--------|----------------------------------------------------------------------------------------------------|
|        | Bicrosoft Exchange Server     Connect to an Echange server     Connect to an Echange server to read e-mail, access public folders, and     share Socialized     Determines     Determines     Determ |
|        | synchronize mailors folders.                                                                                                    |
|        | Connect to another workgroup or 3rd-party mail server.                                                                                                    |

4. Sláið inn upplýsingar um netfangið eins og hér nema xxx er skipt út fyrir

#### nafnið á léninu

|                         | N                  | Former Toformation                                                                                                    |  |
|-------------------------|--------------------|----------------------------------------------------------------------------------------------------|--|
| Your Name:              | Sveinn Erlendsson  | Incoming mail server (POP3): mail.vefir.net                                                                                                    |  |
| E-mail Address:         | sveinn@netfang.com | Qutgoing mail server (SMTP): m ail.vefir.net                                                                                                    |  |
| Logon Information       |                    | Test Settings                                                                                                    |  |
| User Name:<br>Password: | sveinn@netfang.com | After filing out the information on this screen, we<br>recommend you test your account by didiing the button<br>below. (Requires network connection) |  |
|                         | Remember password  | Test Account Settings                                                                                                    |  |
| 🗆 Log on usin           | g Secure Password  |                                                                                                    |  |

Ath. að lénið getur verið eitt (t.d. netfang.com) en POP3 netþjónninn annað (þ.e. mail.vefir.net). Lykilorðið er það lykilorð sem gefið var við stofnun netfangsins (helst ekki það sama og aðgangur að stjórnborði eða öðru).

Nota má annan "Outgoing mail server (SMTP)" heldur en "Incoming mail server (POP3)". Sem dæmi má nota postur.simnet.is ef þú ert með ADSL tengingu hjá símanum. Þetta getur flýtt fyrir sendingum frá þér.

**EKKI** stilla á Authentication undir "Outgoing server" ef þú notar mail.simnet.is, aðrar sendiþjónustur símafélaganna eða innanhúss póstþjón **NEMA** viðkomandi þjónusta krefjist þess (afstaða þíns nets ræður oftast slíku) en þá þarf jafnframt að fylla út notendanafn og lykilorð (frá viðkomandi aðila) fyrir aðgang að þeirri sendiþjónustu (SMTP service).

Sé notuð sjálfgefna stillingin fyrir Outgoing server sem við kynnum hér þ.e.a.s. mail.vefir.net, á ekki að þurfa að stilla á "My outgoing server (SMTP) requires authentication". Það er hinsvegar allt í lagi að gera það og nota þá "Use same settings as my incoming server".

Aðra stillingar undir "More Settings..." eru t.d. undir General. Þær eru ekki nauðsynlegar en geta hjálpað. Ef þú vilt t.d. fá svar á annað netfang en sent er frá má setja það í "Reply E-mail:". Annar texti hér er einnig valfrjáls.

| Internet E-mail Settings                                                                                                  | X |
|----------------------------------------------------------------------------------------------------|---|
| General Outgoing Server Connection Advanced                                                                               |   |
| Mail Account                                                                                                    |   |
| Type the <u>n</u> ame by which you would like to refer to this<br>account. For example: "Work" or "Microsoft Mail Server" |   |
| Þægilegast er að nota netfangið hér: sveinn@netfang.com                                                                   |   |
| Other User Information                                                                                                    |   |
| Organization: Nafn á fyrirtæki ef við á                                                                                   |   |
| Reply E-mail:                                                                                                    |   |
|                                                                                                    |   |
|                                                                                                    |   |
|                                                                                                    |   |
|                                                                                                    |   |
|                                                                                                    |   |
|                                                                                                    |   |
|                                                                                                    |   |
| OK Cancel                                                                                                    |   |

Á neðangreindri mynd má stilla hvort kerfið opnar internet-tenginguna sjálfkrafa ef um upphringisamband er að ræða en oftast nær er þetta stillt eins og myndin sýnir.

| Internet E-mail Settings                                  |
|-----------------------------------------------------------|
| General Outgoing Server Connection Advanced               |
| Please specify the type of connection to use for e-mail.  |
| Connection                                                |
| Connect using my local area network (LAN)                 |
| $\square$ Connect via modem when Outlook is offline       |
| Connect using my phone line                               |
| Connect using Internet Explorer's or a 3rd party dialer   |
| Modem<br>Use the following Dial-Up Networking connection; |
| Copy of SRmjol VPN                                        |
| Properties Add                                            |
| OK Cancel                                                 |

Haliguigut isiya kitaita inga kita inga kita inga mugika inga kitaita inga kitaita inga kitaita inga kitaita ing

| Internet E-mail Settings                                                                                                    |
|----------------------------------------------------------------------------------------------------|
| General Outgoing Server Connection Advanced                                                                                                    |
| Server Port Numbers Incoming server (POP3): 110 Use Defaults This server requires an encrypted connection (SSL) Outgoing server (SMTP): 26                                             |
| This server requires an encrypted connection (SSL)                                                                                                    |
| Server Timeouts Long 1 minute<br>Delivery<br>Leave a copy of messages on the server<br>Remove from server after 5 removed days<br>Remove from server when deleted from 'Deleted Items' |
| OK Cancel<br>Ś <del>W M B j Ś W B Ś W B Ś W B Ś W B Ś W B B Ś W B B Ś W B B Ś W B B Ś W B B Ś W B B Ś W B B Ś W B B Ś W B B Ś W B B B Ś W B B B B</del>                                |